### INSTALACIÓN Y CONFIGURACIÓN DE LA PDI SMART PARA SU POSTERIOR USO DIDÁCTICO

*Tomás Clemente Carrilero. Asesor de tecnologías educativas CEP de Albacete* 

#### Funcionamiento

Cómo ya hemos dicho, el tablero interactivo es sensible al tacto y opera como parte de un sistema que incluye ordenador y proyector.

La manera de funcionar es la siguiente:

El ordenador envía una imagen de una aplicación al proyector. El proyector lanza la imagen en el tablero interactivo. El tablero interactivo actúa tanto de monitor como de dispositivo de entrada, permitiendo controlar cualquier aplicación tocando el tablero interactivo.

De esta manera, todo aquello que podemos hacer en el ordenador con el ratón o el teclado, lo podemos hacer ahora a través del tablero interactivo. Este será nuestro dispositivo de entrada.

#### Instalación del software Notebook y de los drivers de control de la PDI.

Notebook es el software propio del fabricante Smart Technologies. Con este software vamos a poder sacar el máximo rendimiento a la PDi, tanto si queremos generar nuestros propios recursos, como si utilizamos la PDi para visionar y manipular cualquier otro recurso de terceras personas.

Para instalar el software Notebook y los drivers de la PDI de Smart Technologies, modelo 680V, deberemos ir a la siguiente dirección:

http://www2.smarttech.com/st/en-US/Support/Downloads/default.htm

Aquí seleccionamos el Sistema operativo que tengamos pulsando en el botón "Choose a versión". En este caso elegimos Windows, ya que es el sistema operativo más extendido en el mercado

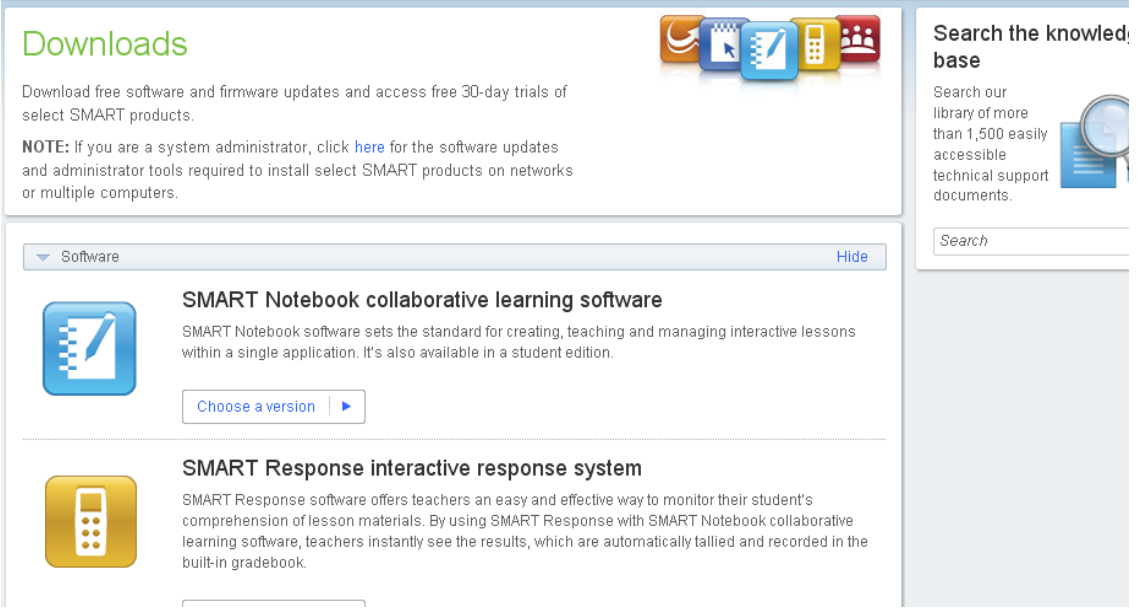

#### Revista Digital Sociedad de la Información

#### http://www.sociedadelainformacion.com

Search the knowle

base

Search our library of more

accessible

documents

than 1,500 easily

technical support

#### Downloads

Download free software and firmware updates and access free 3D-day trials of select SMART products.

NOTE: If you are a system administrator, click here for the software updates and administrator tools required to install select SMART products on networks or multiple computers.

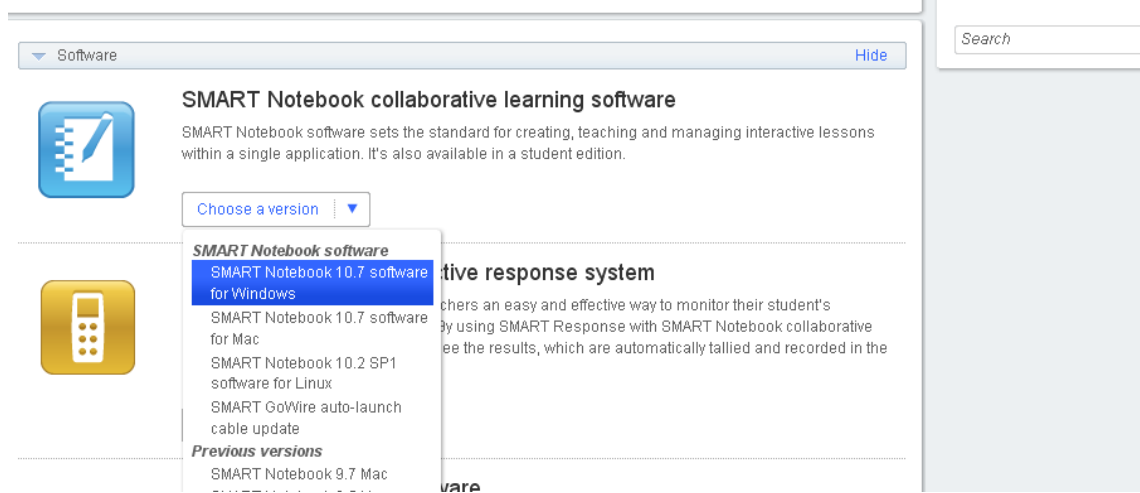

A continuación debemos decidir que nos queremos descargar: Notebook, Notebook+drivers o solamente drivers. Si vamos a conectar el ordenador con la PDi, entonces nos deberíamos bajar Notebook+ drivers. Si no vamos a conectar el ordenador con la PDi, y lo único que queremos es practicar con Notebook, con el software Notebook sería suficiente. En nuestro caso vamos a descargarnos Notebook+ drivers. Para ello seleccionamos la opción correspondiente, según se ve en la figura.

IMPORTANT:

| Product Drivers download p                               | age. This patch resolves product limitations in the SMART Produ                                        | uct Drivers 10.7 SP1 release. |
|----------------------------------------------------------|----------------------------------------------------------------------------------------------------|-------------------------------|
| 🔻 Downloads                                              |                                                                                                    | Hide                          |
| SMART Notebook 10.7<br>Drivers 10.7 SP1                  | ' software and SMART Product                                                                           | wnload ►                      |
| Complete installation with SMAR<br>Drivers               | T Notebook software and SMART Product                                                                  |                               |
| Click the <b>Download</b> button to down                 | oad version 10.7 on your computer. Follow the on-screen instru                                         | ctions.                       |
| ownload details                                          |                                                                                                    |                               |
| Version                                                  | SMART Notebook: 10.7.144.0 released March 21, 20<br>SMART Product Drivers: 10.7.182.1 released March 2 | 11<br>11, 2011                |
| File size                                                | 375 MB                                                                                                 |                               |
| Language support                                         | View                                                                                                   |                               |
| System requirements                                      | View                                                                                                   |                               |
| 'you are using a SMART hardware<br>Product Drivers only. | product and don't want to install SMART Notebook software, you                                         | i can download SMART          |
| Iternatively, you can download SM                        | ART Notebook software only.                                                                            |                               |

Lo siguiente que tendremos que hacer, será rellenar un formulario para poder comenzar el proceso de descarga. En el formulario, los campos marcados con un asterisco rojo, son imprescindibles que los rellenemos. Una vez completado el formulario, no olvidar marcar la opción "I have read and agree to these terms and conditions", que se encuentra en el extremo inferior izquierdo. Ahora debemos de pulsar el botón "Start Download", según muestra la figura.

| Home > Support > Downloads > Download software Download software Your software download will begin as soon as you complete and submit the form below. * Required fields Finitesing t           | s   |
|----------------------------------------------------------------------------------------------------|-----|
| Download software<br>Your software download will begin as soon as you complete and submit the form below.<br>* Required fields                                                                 | s   |
| Your software download will begin as soon as you complete and submit the form below. * Required fields                                                                                         | s   |
|                                                                                                    | Γ   |
| First name * Juan                                                                                                    | - ( |
| Last name * Iniesta                                                                                                    | - ( |
| Organization                                                                                                    |     |
| Industry * Higher Education                                                                                                    | Q   |
| Phone Number * 914506289                                                                                                    | *   |
| E-mail * juaniniesta@gmai.com                                                                                                    | *   |
| Can SMART e-mail you about software updates, products, services and related events? *                                                                                                    |     |
| © Yes ◯ No                                                                                                    |     |
| ATTENTION: Please note that SMART software is permitted only for use on SMART products. Use of                                                                                                 | >   |
| SMART software is subject to the terms and conditions of the Software End User License Agreement.<br>SMART software may NOT be used on competitive products without a valid license from SMART | >   |
| I have read and agree to these terms and conditions.                                                                                                    | *   |
| ······                                                                                                    |     |

Start dovoload A continuación nos aparece una pantalla, en la que elegiremos "Guardar archivo" y comenzará el proceso de descarga de la aplicación a nuestro equipo.

| smart - Downloads, Download Confi 🔶                                                                                                    |                                                                         |                                                                                                    |
|----------------------------------------------------------------------------------------------------|-------------------------------------------------------------------------|----------------------------------------------------------------------------------------------------|
| SMART                                                                                                    | 😡 International   Site Map   G                                          | Contact Search                                                                                                    |
| Solutions       Products       Support       Training         Home > Support > Download > Download Confirmation       Download Confirmation       Download Confirmation         Thank you       Your software download will start automatically.       If your download doesn't start after a few seconds,         Access resources and support for this software.       Access resources and support for this software.         Abriendo smartnotebooksetupwrapper.e.       que es de tipo: Binary File         de: http://download501.smartled.of       Le gustaría guardar este archivo? | ng Where to Buy About Us<br>, click <u>here</u> .<br>apper.exe X<br>exe | Search the knowledge base   Search by keyword  Search by document number Search  Quick links  Select your product  Download software  Find a factory trained technician or installer  Register your product  Output |
|                                                                                                    | Guardar archivo Cancelar                                                | Contact us     Recalls                                                                                                    |
| exchange.smarttech.com education.smarttech.c                                                                                                    | om effectivemeetings.com ©                                              | 2010 SMART Technologies ULC Legal                                                                                                    |

Una vez descargado el programa, seguimos los siguientes pasos para instalar el software en nuestro equipo:

1.- Hacemos doble clic en el archivo "smartnotebooksetupwrapper.exe"

Revista Digital Sociedad de la Información

| 🕎 sleipnir293.exe               | 4.768 KB   | Aplicación         |
|---------------------------------|------------|--------------------|
| 🔂 smartnotebooksetupwrapper.exe | 266.891 KB | Aplicación         |
| 🗐 TA20BXLN.exe                  | 530 KB     | Aplicación         |
| 🚞 usbit.zip                     | 212 KB     | Archivo WinRAR ZIP |
|                                 |            |                    |

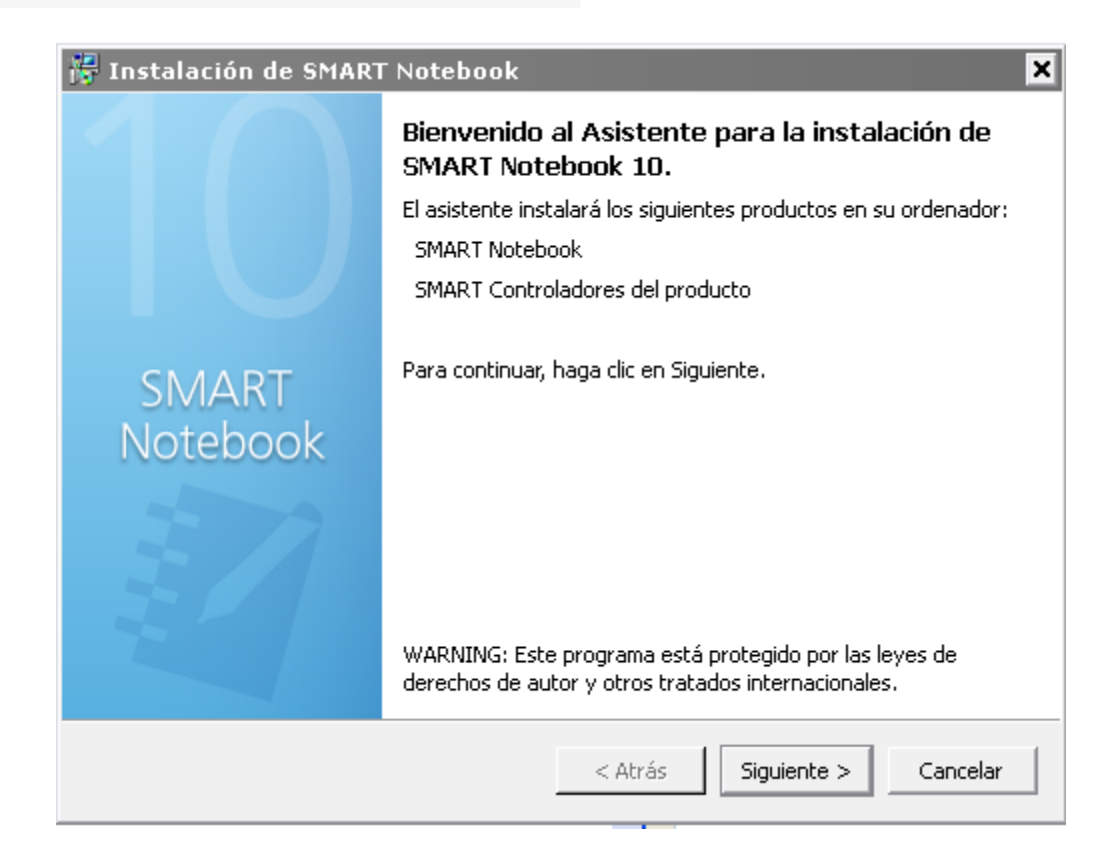

#### 2.- Aceptamos los términos de acuerdo de licencia y pulsamos siguiente.

|                                     | 📅 Instalación de SMART Notebook 🛛 🗙                                                                                                    |                                                          |
|-------------------------------------|----------------------------------------------------------------------------------------------------|----------------------------------------------------------|
|                                     | Contrato de licencia.<br>Lea cuidadosamente el acuerdo de licencia siguiente.                                                                                                    |                                                          |
| 3<br>sitio de<br>pro-<br>que<br>por | SMART Technologies ULC         Contrato de Licencia para Usuario Final correspondiente al software SMART Notebook 10 y software SMART relacionado Útitima revisión: Noviembre de 2009.         Antes de usar el software, lea detenidamente este contrato de licencia de software (denominado en adelante "Licencia"). Al utilizar el Software, usted confirma que acepta los términos y condiciones de esta Licencia. Si no está de acuerdo con los términos de esta Licencia, no utilice el Software.       Degins         Instalación de SMART Notebook       X         Ubicaciones de instalación del programa       X | jamos el<br>talación del<br>grama<br>aparece<br>defecto. |
| www.soc                             | C:\Archivos de programa\SMART Technologies\SMART Notebook Cambiar                                                                                                    | 4/8                                                      |
| Edita Cef                           | Atrás Siguiente > Cancelar                                                                                                    |                                                          |

#### Revista Digital Sociedad de la Información

| 4 Relle-                                                          |                                                                                                    | namos                                                              |
|-------------------------------------------------------------------|----------------------------------------------------------------------------------------------------|--------------------------------------------------------------------|
| los datos<br>cita el<br>de insta-                                 | Instalación de SMART Notebook Información del cliente Por favor, introduzca la información.                                                                                  | que soli-<br>asistente<br>lación.                                  |
|                                                                   | Nombre de usuario:<br>Informatica03<br>Organización:<br>CEP<br>Código del producto (opcional):<br>Puede introducir el código del producto ahora o después de la instalación. |                                                                    |
| Si tene-<br>código de<br>lo intro-<br>Si no lo<br>Smart<br>mitirá | Atrás Siguiente > Cancelar                                                                                                    | mos el<br>producto<br>ducimos.<br>tenemos,<br>nos per-<br>utilizar |

durante 30 días el software. Pasados los 30 días, si no activamos el producto, este dejará de funcionar.

5.- Dejamos marcadas todas las galerías que queremos que se descarguen y pulsamos siguiente. Descargar las galerías de esta forma alarga el proceso de instalación considerablemente, pero es recomendable para una instalación más limpia.

|                                         | 🚰 Instalación de SMART Notebook 🛛 🗙                                                                                                    | · ·                                           |
|-----------------------------------------|----------------------------------------------------------------------------------------------------|-----------------------------------------------|
|                                         | Colecciones de la galería de SMART Notebook<br>Seleccione las colecciones de galería que desea descargar e instalar.                                                                         |                                               |
|                                         | ✓ Kit de herramientas de la actividad lectiva (67.0 MB)                                                                                                    |                                               |
|                                         | ✓ Materiales esenciales para educadores (475.4 MB)                                                                                                    |                                               |
|                                         | Administración y evaluación (3.6 MB)                                                                                                    |                                               |
|                                         | Artes (9.8 MB)                                                                                                    |                                               |
|                                         | 🔽 Inglés y lingüística (80.0 MB)                                                                                                    |                                               |
|                                         | 🔽 Geografía (14.0 MB)                                                                                                    |                                               |
| C Calaasia                              | 🔽 Historia (39.0 MB)                                                                                                    |                                               |
| 6 Seleccio-                             | ✓ Matemáticas (45.0 MB)                                                                                                    | namos el                                      |
| siquiente                               | ✓ Pueblos y cultura (90.0 MB)                                                                                                    | puisainos                                     |
| siguience                               | 🔽 Ciencia y tecnología (187.0 MB)                                                                                                    |                                               |
|                                         | ✓ Necesidades especiales (5.1 MB)                                                                                                    |                                               |
|                                         | 🛱 Instalación de SMART Notebook 🛛 🔀                                                                                                    |                                               |
|                                         | Reconocimiento de escritura manual<br>Seleccione los idiomas de reconocimiento de escritura manual para el programa.                                                                         |                                               |
|                                         | Arabic Spanish (Spain) Chinese (Simplified) Chinese (Traditional) Danish (Denmark) Dutch (Netherlands) Finnish (Finland) French (Canada) French (France) German (Germany)                    |                                               |
| 7 Pulsa-<br>instalar pa-<br>la instala- | Greek (Greece)<br>Hungarian (Hungary)<br>Italian (Italy)<br>Japanese<br>Construction (Value)<br>Mostrar nombres nativos.<br>Nota: Los nombre de idiomas en <b>negrita</b> serán descargados. | mos el botón<br>ra comenzar<br>ción del soft- |
| www.socieda<br>Edita Cefalea            |                                                                                                    | 5/8                                           |
|                                         | < Atrás Siguiente > Cancelar                                                                                                    |                                               |

ware.

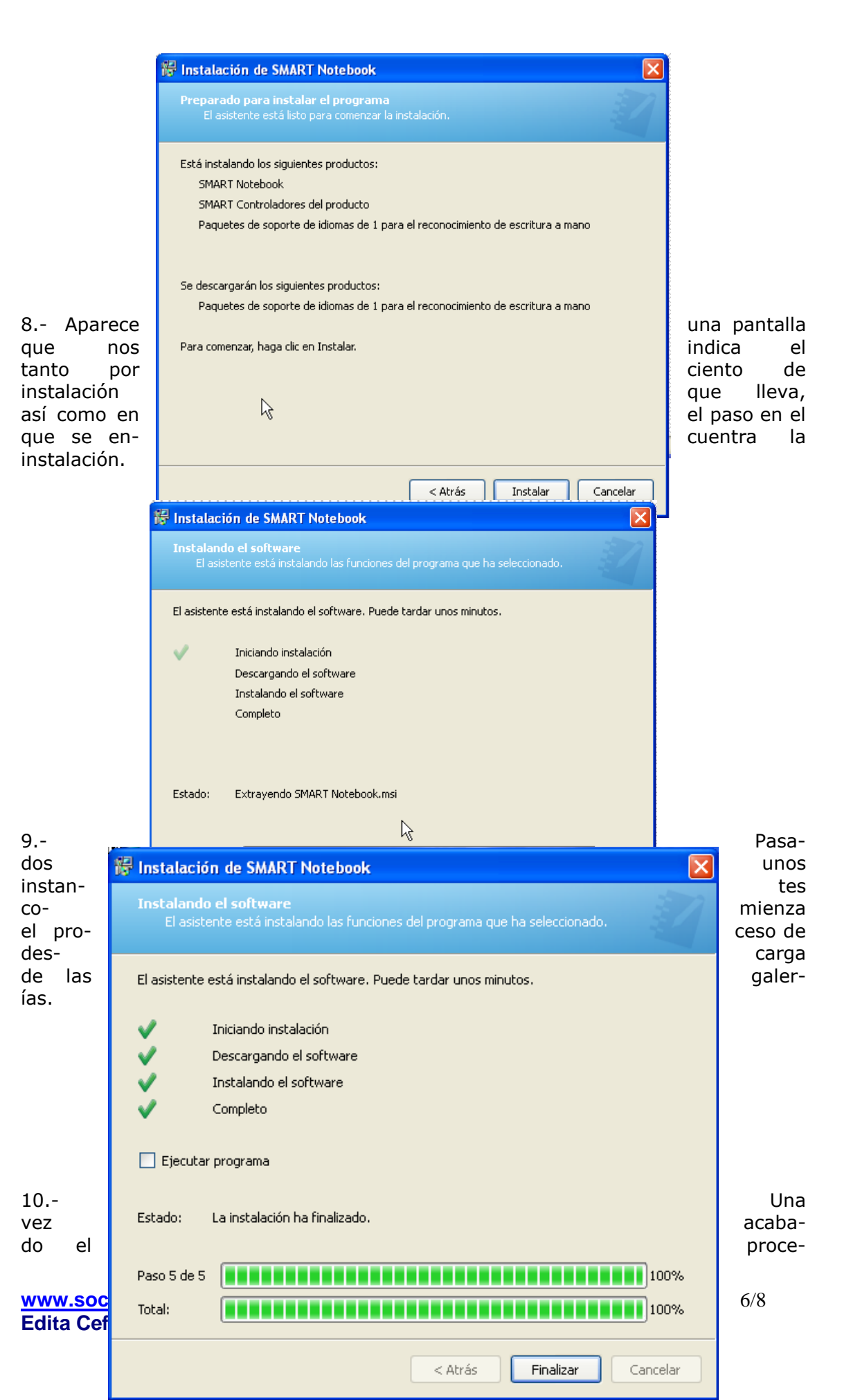

so de instalación, pulsamos en el botón Finalizar y de esta manera tenemos la aplicación instalada.

Observamos que se ha instalado el programa porque aparece el icono Smart Board en el área de notificación junto al reloj, y porque se ha creado un icono de acceso directo en el escritorio.

Una vez instalado el software y los driver en el ordenador correspondiente, lo que procede a continuación es conectar el ordenador y la PDi.

Después de realizar las conexiones, el equipo quedaría de la siguiente manera

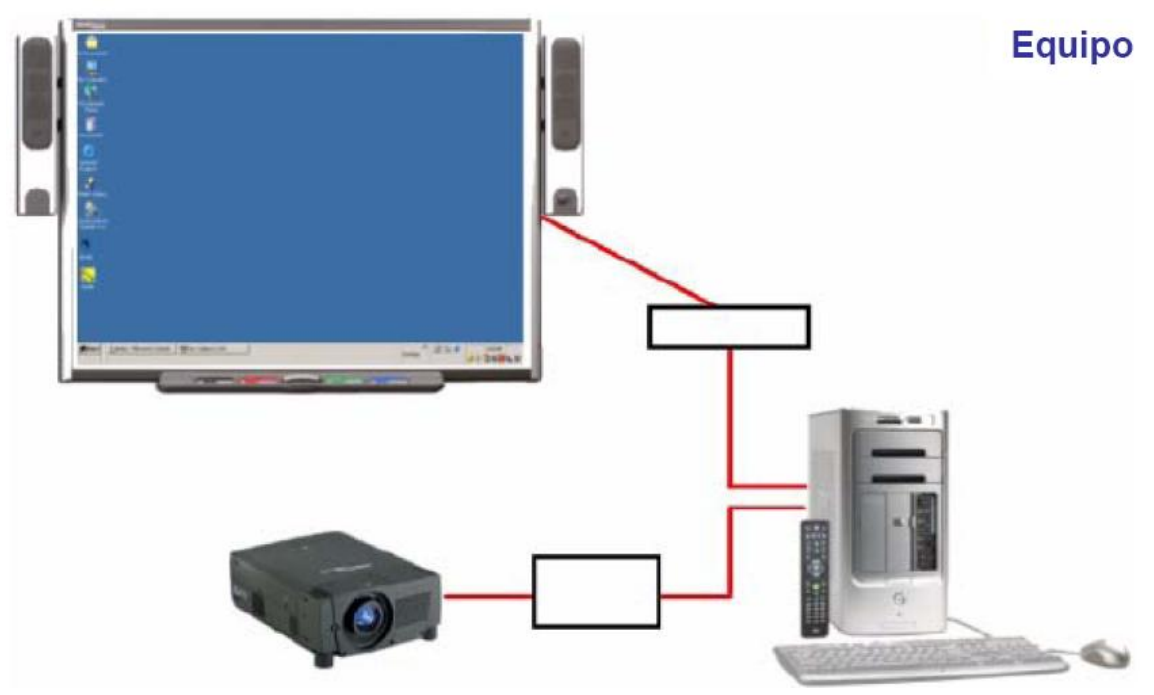

#### Orientación de la pantalla interactiva.

La orientación de la pantalla interactiva le indica al ordenador en qué parte del tablero interactivo se proyectará la imagen. Deberá realizar este proceso en cualquiera de las siguientes situaciones:

- 1.- Cuando instale y configure la pantalla interactiva.
- 2.- Cuando cambie de lugar la pantalla interactiva o el ordenador.

3.- Cuando la pantalla interactiva no logre interpretar con precisión sus toques. La orientación de la pizarra digital se puede realizar desde distintos sitios. Uno de ellos es desde el menú **INICIO** de Windows en **PROGRAMAS > SMART Techno**logies > Controladores del producto SMART > Orientar.

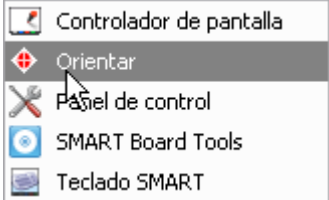

Una vez seleccionada la opción de orientar, nos aparece una pantalla como la siguiente.

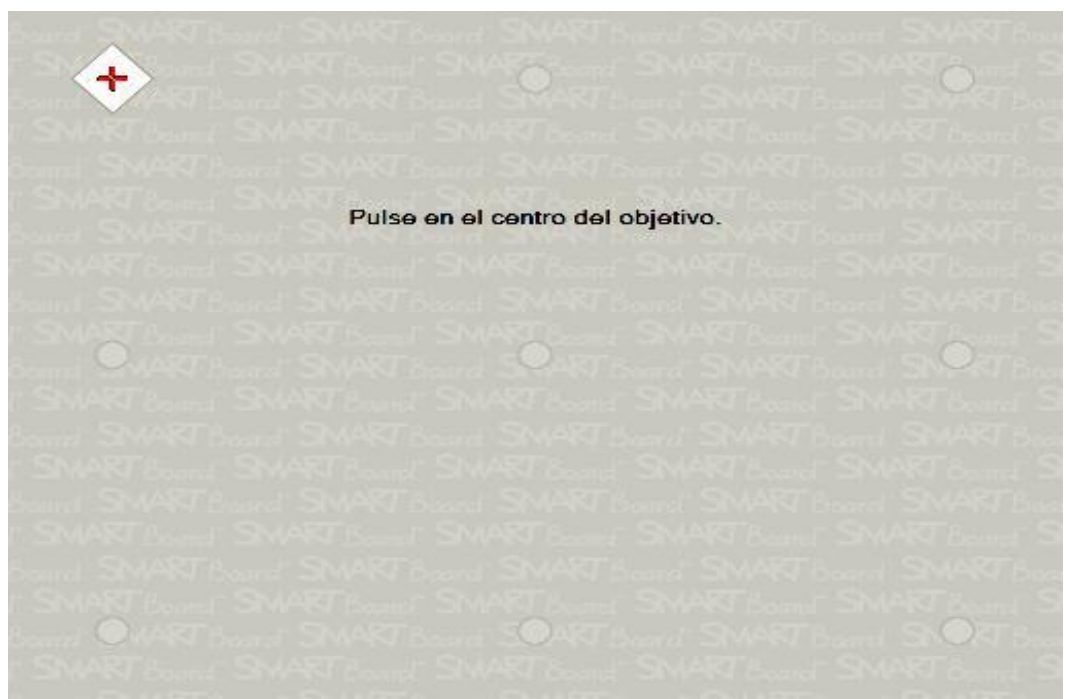

En esta pantalla tenemos que pulsar en el centro de todos los objetos que van apareciendo. Al pulsar en el último objeto, el proceso concluye y la pizarra estará orientada y lista para su utilización.

# SOCIEDAD DE LA INFORMACION

## www.sociedadelainformacion.com

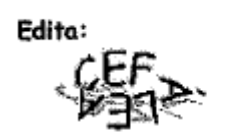

Director: José Ángel Ruiz Felipe Jefe de publicaciones: Antero Soria Luján D.L.: AB 293-2001 ISSN: 1578-326x